# Configurar e solucionar problemas de Q-in-Q seletivo no Nexus 9000

## Contents

| Introdução                                                      |
|-----------------------------------------------------------------|
| Pré-requisitos                                                  |
| Requisitos                                                      |
| Componentes Utilizados                                          |
| Informações de Apoio                                            |
| Diagrama de Rede                                                |
| Configurar                                                      |
| Troubleshooting                                                 |
| Verificador de Consistência                                     |
| Comandos úteis para reunir e verificar qualquer problema Q-in-Q |
| Informações Relacionadas                                        |

## Introdução

Este documento descreve como configurar e solucionar problemas do modelo Q-in-Q seletivo no Nexus 9300 (EX-FX-GX).

## Pré-requisitos

## Requisitos

A Cisco recomenda que você tenha conhecimento destes tópicos:

- Encapsulamento Q-in-Q
- Comutação Dot1q
- Nexus 9000

## **Componentes Utilizados**

As informações neste documento são baseadas nestas versões de software e hardware:

- Hardware: N9K-C9336C-FX2
- Versão: 10.2(3)

As informações neste documento foram criadas a partir de dispositivos em um ambiente de laboratório específico. Todos os dispositivos utilizados neste documento foram iniciados com uma configuração (padrão) inicial. Se a rede estiver ativa, certifique-se de que você entenda o impacto potencial de qualquer comando.

# Informações de Apoio

Um túnel de VLAN Q-in-Q permite que um provedor de serviços separe o tráfego de diferentes usuários em sua infraestrutura, ao mesmo tempo em que fornece a você uma gama completa de VLANs para seu uso interno, adicionando uma segunda marca 802.1Q a um quadro já marcado.

O Q-in-Q seletivo com várias VLANs de provedor é um recurso de tunelamento que permite que um intervalo de VLANs específico do usuário em uma porta seja associado a uma VLAN de provedor específica.

O Q-in-Q permite que você tenha vários mapeamentos VLAN-para-provedor de usuário em uma porta.

Os pacotes que chegam com uma marca de VLAN que corresponde a qualquer uma das VLANs de usuário configuradas na porta são encapsulados através da estrutura usando as propriedades da VLAN do provedor de serviços. O pacote encapsulado transporta a marca VLAN de usuário como parte do cabeçalho da Camada 2 do pacote interno.

## Diagrama de Rede

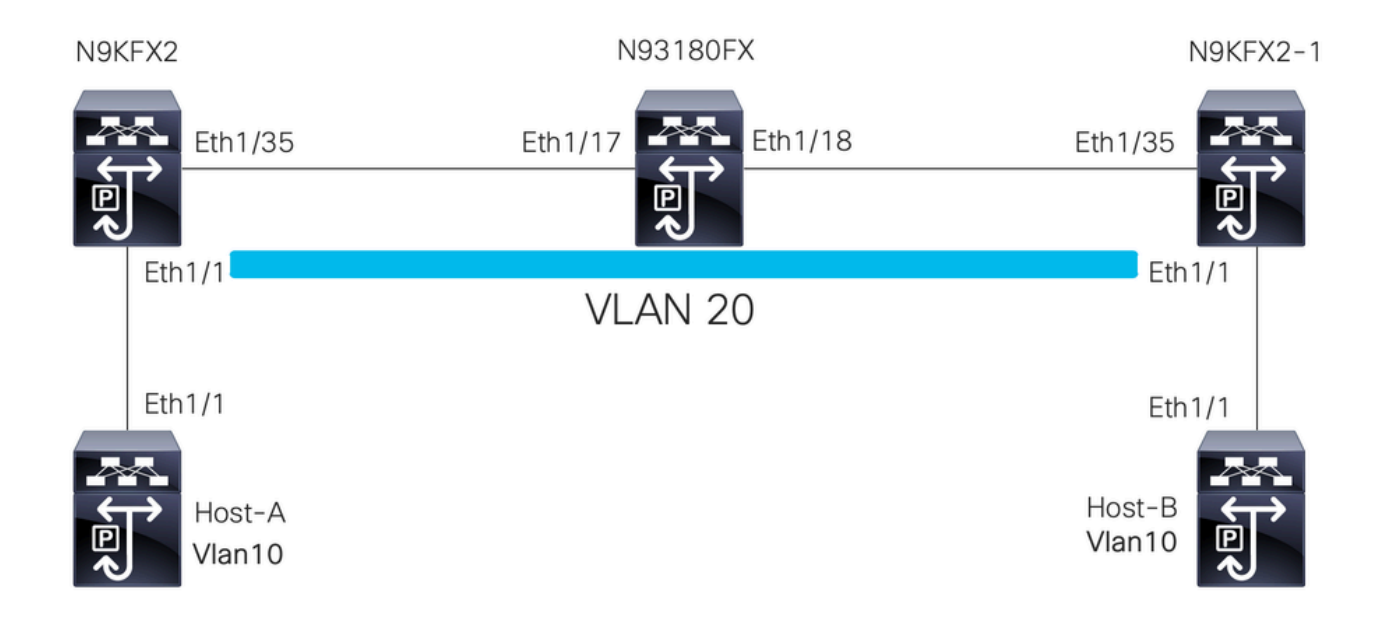

## Configurar

O objetivo da configuração do Q-in-Q Seletivo é mapear as VLANs do tráfego recebido em N9KFX2 e N9KFX2-1 nas interfaces eth1/1.

O Nexus encapsula o tráfego e o envia com a VLAN 20 do cabeçalho DOT1Q para o provedor, simulado pelo Nexus 93180FX.

Host-A

interface Ethernet1/1
 switchport
 switchport mode trunk
 no shutdown
interface Vlan10

no shutdown ip address 192.168.1.1/24

#### Host B

interface Ethernet1/1
switchport
switchport mode trunk
no shutdown

interface Vlan10
 no shutdown
 ip address 192.168.1.2/24

#### N9KFX2

```
interface Ethernet1/1
switchport
switchport mode trunk
switchport vlan mapping all dot1q-tunnel 20
switchport trunk allowed vlan 20
spanning-tree port type edge trunk
spanning-tree bpdufilter enable
no shutdown
```

interface Ethernet1/35
 switchport
 switchport mode trunk
 no shutdown

#### N93180FX

system dot1q-tunnel transit

interface Ethernet1/17
 switchport
 switchport mode trunk
 no shutdown

interface Ethernet1/18
 switchport

switchport mode trunk no shutdown

N9KFX2-1

```
interface Ethernet1/1
switchport
switchport mode trunk
switchport vlan mapping all dot1q-tunnel 20
switchport trunk allowed vlan 20
spanning-tree port type edge trunk
spanning-tree bpdufilter enable
no shutdown
interface Ethernet1/35
switchport
switchport mode trunk
no shutdown
```

## Troubleshooting

A programação Q-em-Q se move do plano de controle para o hardware através dos componentes:

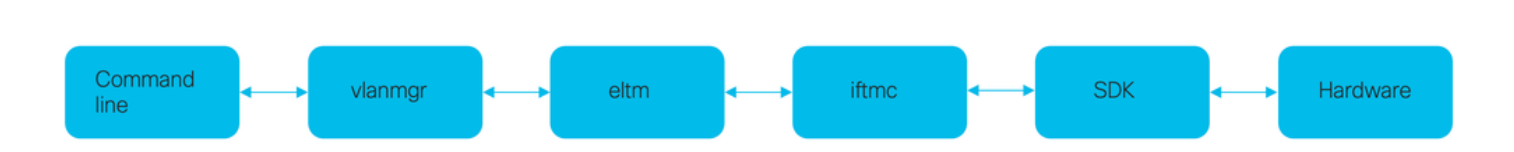

Verificador de Consistência

Versões recentes do switch Nexus têm verificador de consistência para usar em caso de programação incorreta.

N9KFX2# show consistency-checker selective-qinq

```
Box level hardware programming checks : PASS
Fetching ingressVlanXlate entries from slice: 0 HW
Fetching ingressVlanXlate entries from slice: 1 HW
Fetching ingressVlanXlate TCAM entries
Performing port specific checks for intf Eth1/1
Port specific selective QinQ checks for interface Eth1/1 : PASS
Selective QinQ Overall status : PASS
```

Controle o plano

Confirme se a VLAN está ativa nas portas.

N9KFX2#sh vlan

| VLAN | Name     | Status | Ports           |
|------|----------|--------|-----------------|
| 1    | default  | active | Eth1/1          |
| 20   | VLAN0020 | active | Eth1/1, Eth1/35 |

Confirme se o mapeamento de VLAN está sendo visto claramente.

N9KFX2# sh vlan internal info mapping Per Port Vlan Translation Details

| Entry No                                                                           | :                                  | 0                                         |            |
|------------------------------------------------------------------------------------|------------------------------------|-------------------------------------------|------------|
| ifindex Eth1/1(0x1a<br>vlan mapping enable<br>vlan translation ma<br>Original Vlan | 000000<br>d: TRI<br>pping<br>Trai  | 0)<br>UE<br>information<br>nslated Vlan   | (count=1): |
|                                                                                    |                                    |                                           |            |
| a11                                                                                | 20                                 | 0                                         |            |
| Entry No                                                                           | :                                  | 1                                         |            |
| ifindex Eth1/35(0x1<br>vlan mapping enable<br>vlan translation ma<br>Original Vlan | a0044(<br>ed: FAI<br>pping<br>Trai | 00)<br>LSE<br>information<br>nslated Vlan | (count=0): |
|                                                                                    |                                    |                                           |            |

#### ELTM

Confirme se há erros aumentando ou não.

N9KFX2# show system internal eltm error count interface config error: 0 dce error: 0 port struct error: 0 port channel error: 0 tunnel error: 0 tlv count error: 0 vpn count error: 0 SI add to DB error: 0 Execute o comando attach module X. O X é o módulo onde a interface física é alocada.

```
N9KFX2# attach module 1
module-1# show system internal eltm info vlan 20
IFTMC Detailed info for VLAN = 20
cr_flags = VLAN , bd = 21(0x15) stg-id = 0 type = 1 stp:0
shut_state = 2 , oper_state = 1
vni = 0, ipmc_idx = 0x0 ipmc_remap_idx = 0x0 ipmc_remap_idx2 = 0x0 dvif: 0
ipmc_mrouter_idx = 0x0 ipmc_mrouter_remap_idx = 0x0 ipmc_mrouter_remap_idx2 = 0x0
pbp_idx=0
eid[0] = 0, alt_eid[0] = 0eid[1] = 0, alt_eid[1] = 0eid[2] = 0, alt_eid[2] = 0eid[3] = 0, alt_eid[3] =
Active ports:
                                                              <<<<< Confirm Active ports are listed for the
  Ethernet1/1(0x1a000000) Ethernet1/35(0x1a004400)
Active Local ports:
  Ethernet1/1(0x1a00000) Ethernet1/35(0x1a004400)
Ports using this VLAN as Provider:
                                                                <<<<< Displays the interface that is doing
  Ethernet1/1(0x1a000000)
SDB Active ports:
      Ethernet1/1
pbp_idx:0
VLAN Features:
  prim_vlan : 0, prim_intf_vlan : 0, vlan mode : 0(Cl
pt_cam_en : 1, ipv4_igmp_snoop : 1, ipv4_pim_snoop : 0
                                                           : 0(CE)
  ipv6_mld_snoop : 0, ipv6_pim_snoop : 0, l2l3_lkup_cfg : 1
 v4_table_id : 1 (0x0000001), v4_vpn_id : 1 (0x1)
v6_table_id : 2147483649 (0x8000001), v6_vpn_id : 1 (0x1)
  age_tmr_sel : 1, sm_en : 0 fcf : 0 omf : 1, dhcp_snoop_en : 0
  proxy_learn : 0, iic_en : 0, use_oxid : 0, age_grp_sel
                                                                       : 0
  disable_learn : 0, otv_en : 0, global : FALSE
  bc_uc_ftag : 4095 , mcast_ftag_num : 1, arp_sup: 0x0 ,icmpv6 nd local proxy: 0x0
isdot1qvlan : 0 , num_dot1q_ports: 0 num_sel_dot1q_qinvni_ports: 0
  num_multi_tag_ports: 0, eid: 0, xconnect: 0, mcast_ftag[1] : {4095}
  is_transit : 0 mdns_en: 0,
TAH:VLAN_CONTROL:
_____
vrf: 0 forwarding_vlan: 0 forwarding mode: 0
Flags: 0x0
up: 0 vni: 0 is_sr_evpn: 0
```

Você pode verificar a programação da interface. A saída exibe informações sobre a programação da porta.

N9KFX2# attach module 1
module-1# show system internal eltm info interface e1/1
IFTMC Detailed info for Interface Ethernet1/1(0x1a000000)
CR\_flags = INTF LIF (0x3), LTL = 6144 (0x1800), (S 0x0, P 0x0)
IF\_INDEX = Ethernet1/1(0x1a000000), LIF = 4100 (0x1004), SDB LIF = 4100 (0x1004)

```
State = UP
Layer = L2, Mode = TRUNK, native_vlan = 1 tag_native_vlan = 0
                                                              <<< Confirm mode and Layer</pre>
AdminMode = 0x100000 is_monitor = 0 src_if_pruning 1
Operational VLAN's (2):
                                                               <<< Confirm if the VLAN for tunnel and
 1,20
voice vlan = 4096
MVR Configured VLAN's (0):
local_port = 1, ldb_sharing = 1, ilm_sharing = 0x1
ldb_port_flags = 0x0, dsm = 0, dnl = 0
pc_ifindx = 0x0, fpc = 0x0
Interface Features:
 ipv4_en
                : 0, ipv4_mcast_en : 0, df_mask : 0, mpls_en : 0
                : 0, ipv6_mcast_en : 0 pim_dr_en :0 ipsg_en : 0
 ipv6_en
 FC port mode:0 vsan: 0 trunk mode: 0 speed: 0
 FCF Enabled : 0 FCF MAC:0000:0000:0000
 PTP fid = 0
 mpls_strip_en
                  :0
external port :0
Operational VSAN's (0):
 v4_table_id
                             (0x0000001), v4_vpn_id
                                                       : 1 (0x1)
                : 1
                : 2147483649 (0x80000001), v6_vpn_id
 v6_table_id
                                                        : 1 (0x1)
 per_pkt_ls_en : 0, bd
                                      : N/A (0x0)
 icmp_redirect : 1, ipv6_redirect
                                    : 1
 v4_same_if_chk : 0, v6_same_if_check : 0
 mtu_index
                : 1
                       (0x0001), new_mtu_index : 1
                                                       (0x0001)
 mtu
                : 1500 (0x05dc), port_trust : 0
 v4_rpf_mode
              : 0 , v6_rpf_mode
                                              : 0
 v4_rpf_mode (sdb) : 0 , v6_rpf_mode (sdb) : 0
 intf_type
                : 0x0, intf_flags : 0x20
                : 0x0, port_type : 0x0, is_aida : 0x0, vpc_dvp_no : 0x0
 sub_flags
 fcoe_mac_ip_chk: 0 buffer_boost: 0 openflow_en: 0 span_buffer_cfg: 0 span_mode: 0 outer_bd = 512
 interface mac: 00:00:00:00:00:00 old_mac: 00:00:00:00:00:00 mac_index:0
 Src-Idx:1
 mc_index : 4100, egress_vsl_drop: 0, pv_en : 0, is_selective_qinvni_port 1 ether_type 0x8100 vlan_bmp
  is_multi_tag_port 0, nat_realm_id 0
global_id 0
 enm_if_type : 0
 pbp_idx : 0
 pinned_ifindex : 0x0
normal_vlan_bmp (0):
arp_suppress inst[0] 0 arp_suppress inst[1] 0 arp_suppress inst[2] 0 arp_suppress inst[3] 0 arp_suppres
t[2] 0 mdns_en inst[3] 0 mdns_en inst[4] 0 mdns_en inst[5] 0 mdns_en inst[6] 0 mdns_en inst[7] 0 arp_su
y en inst[6] 0 icmpv6 nd local proxy en inst[7] 0 mdns_en inst[0] 0 mdns_en inst[1] 0 mdns_en inst[2] 0
service provider Vlans 0
vlan_xlt_tlb_en_ingress : 1 num_vlan_xlt_ingr : 1
 Vlan Translation Table (INGRESS)
                                          <<< This table displays xlt the vlan used to send to the pro</pre>
  _____
    in_vlan xlt_vlan
              20
       1
SDB INFO:
------
MVR VLAN's (0):
STATE = UP, is_mcec = 0, is_mct = 0
```

```
TAH:L2 INFO: 4100
------
Flags : 0x41
NIV Index: 1 Source Chip: 1 Source Port: 72
slice: 1 slice_port: 0
is_monitor: 0 lif: 4100 phy_intf_id: 1 vnic_if: 0 learn_en: 1 native_vlan 1
trunk_port: 1 src_if_check: 1
FC info: intf_type = 0x0 port_mode = 0x0 port_vsan = 0 port_speed = 0 fcf_mac = 0:0:0:0:0:0
```

#### IFTMC

Para o IFTMC, você pode executar os 2 comandos. Execute o comando attach module 1 antes de executar os próximos comandos.

```
N9KFX2# attach module 1
module-1# show system internal iftmc info interface e1/1
module-1# show system internal iftmc info vlan 20
```

Ambos os Comandos

- show system internal iftmc info interface ethernet1/1
- show system internal iftmc info vlan 20

Exibe informações semelhantes às saídas ELTM, verifique se você tem os mesmos valores entre os módulos ELTM e IFTMC.

#### Hardware

Para confirmar se as saídas estão corretamente programadas no hardware, você pode executar o comando show hardware internal tah interface ethernet 1/1. Na saída do comando, você pode ir para a parte BdStateTable.

```
N9KFX2-1(config-if)# show hardware internal tah interface ethernet 1/1
BdStateTable:
ENTRY: 1
        info_leaf_flood_dst_ptr : 1
                                                    <<<Displays native vlan
        info_leaf_igmp_mld_dst_ptr : 4098
        info_leaf_fid : 1
                                                    <<<Displays native vlan
        info_leaf_vrf : 1
        info_leaf_igmp_snp_en : 1
        info_leaf_13_bind_check_en : 1
        info_leaf_v4_omf : 1
        info_leaf_unknown_uc_flood : 1
        info_leaf_unknown_mc_flood : 1
        info_leaf_ecn_mark_en : 1
        info_leaf_l2_bind_check_en : 1
        info_leaf_bd_profile_idx : 1
        info_leaf_analytics_en : 1
        info_leaf_flow_collect_en : 1
                                                   <<<Displays native vlan
        info_spine_info0_gipo_idx : 1
```

```
info_spine_info0_scope : 64
info_spine_info0_spare : 0x0000000:0x00100044
info_spine_info1_spare : 0x00001000:0x00000000
info_spine_info2_gipo_idx : 512
info_spine_info2_scope : 12416
info_spine_info2_spare : 0x00005000:0x10000000
info_spine_info3_gipo_idx : 384
info_spine_info3_spare : 0x00000000:0x00000000
```

## Comandos úteis para reunir e verificar qualquer problema Q-in-Q

- show vlan internal info mapping
- · show consistency-checker selective-qinq
- show consistency-checker selective-qinq interface <ethX/Y, port-channel X>
- show hardware internal tah interface ethernet x/y
- show hardware internal tah interface all
- · show hardware internal tah sdk event-history error
- show system internal iftmc info interface <>

Na plataforma Nexus, você pode coletar show tech-support mais específico do que o geral, o que fornece uma série de comandos:

- · show tech details
- show tech vlan
- show tech usd-all
- · show tech eltm
- anexar módulo 1 ; mostrar tecnologia iftmc

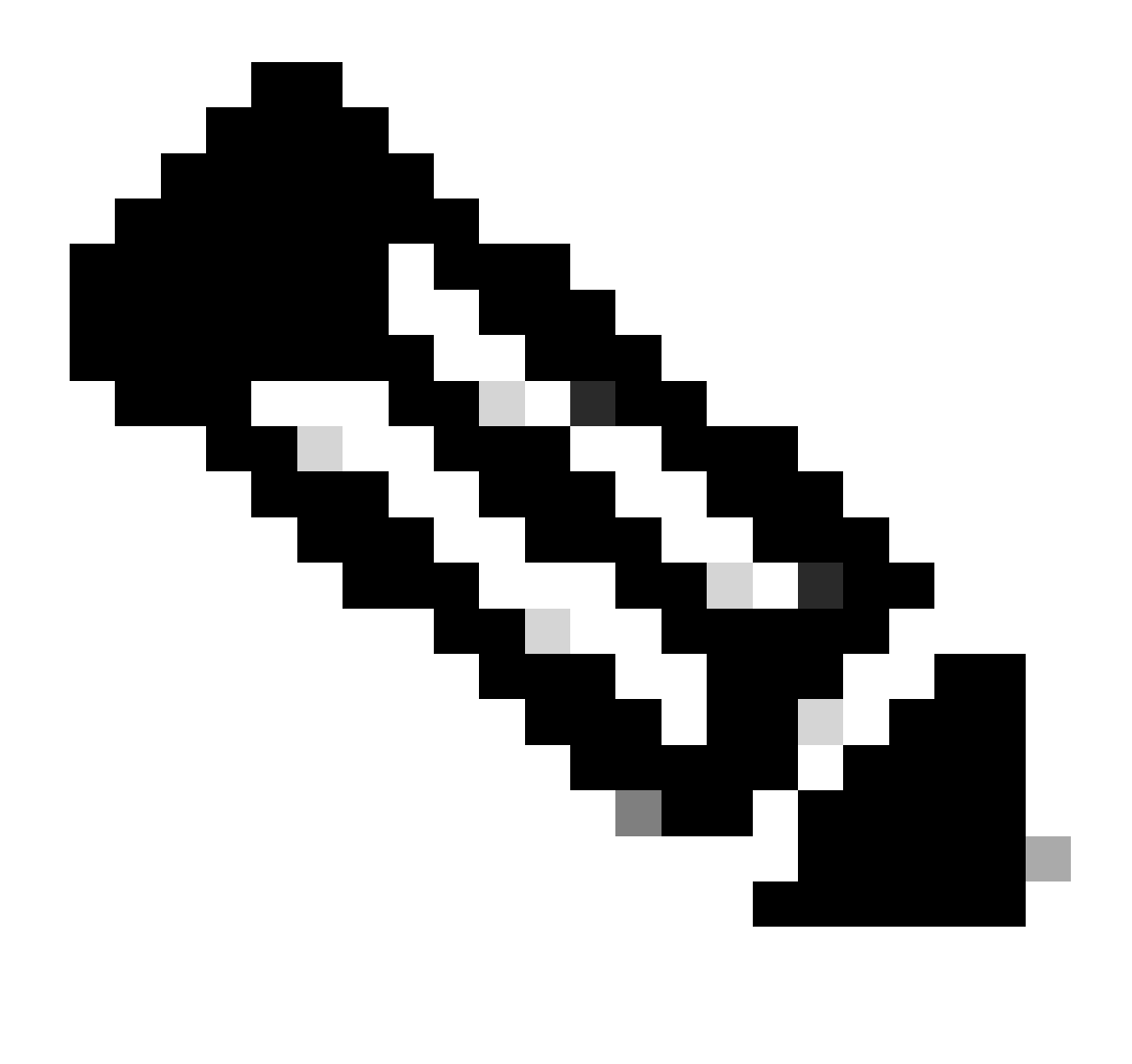

Observação: observe as seções de diretrizes e limitações no guia de configuração listado em Informações relacionadas da versão que o Nexus está executando para confirmar se a sua configuração não está atingindo nenhuma limitação de hardware ou software.

## Informações Relacionadas

- <u>Versão 9.3.X</u>
- <u>Versão 10.1.X</u>
- <u>Versão 10.2.X</u>
- <u>Versão 10.3.X</u>
- <u>Versão 10.4.X</u>
- Suporte técnico e downloads da Cisco

#### Sobre esta tradução

A Cisco traduziu este documento com a ajuda de tecnologias de tradução automática e humana para oferecer conteúdo de suporte aos seus usuários no seu próprio idioma, independentemente da localização.

Observe que mesmo a melhor tradução automática não será tão precisa quanto as realizadas por um tradutor profissional.

A Cisco Systems, Inc. não se responsabiliza pela precisão destas traduções e recomenda que o documento original em inglês (link fornecido) seja sempre consultado.